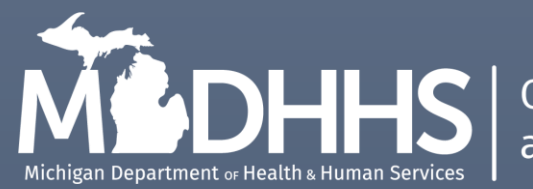

Cancer Prevention and Control Section

# Michigan Breast and Cervical Cancer Control Navigation Program

## **BusinessObjects Version 4.3 Manual**

If you are having difficulty accessing this document using screen reading software, please reach out to the State of Michigan's Cancer Prevention and Control Section at <u>BC3NP@Michigan.gov</u>. Each local agency is only able to access its own program data.

## TABLE OF CONTENTS

| Introduction to BusinessObjects      | .3 |
|--------------------------------------|----|
| Accessing the Application            | .4 |
| BusinessObjects Navigation           | .5 |
| Home Page - BI Launch Pad            | 6  |
| Personalizing User Space             | 6  |
| Folders                              | 7  |
| Overview of Business Objects Reports | .8 |
| Exporting/Downloading Reports        | 12 |

## Introduction to BusinessObjects

Business Objects is a reporting tool that allows State of Michigan BC3NP staff and local agency users to access real time data in the *Michigan Breast and Cervical Cancer Control Navigation System (MBCIS)* through a secured internet connection. To access Business Objects the user will log on through the State of Michigan (SOM) MILogin.

Prior to accessing Business Objects, the user must complete the Business Objects Application User Agreement Form. If the user does not have access to BusinessObjects, send an email to Asad Kamal (KamalA2@michigan.gov) requesting a user agreement form. This form is renewed annually to maintain access to the application.

## Accessing the Application

On the MILogin for Third Party homepage, navigate to "MDHHS Business Objects."

| BMich          | nigan.gov                                                                   |                         |                    |                 |  | HELP | CONTACT US |  |  |  |  |  |  |
|----------------|-----------------------------------------------------------------------------|-------------------------|--------------------|-----------------|--|------|------------|--|--|--|--|--|--|
| MILog          | in for Thir                                                                 | d Party                 |                    |                 |  |      |            |  |  |  |  |  |  |
| 🕈 HOME         | 🗄 REQUEST ACCESS                                                            | UPDATE PROFILE          | ♣ SECURITY OPTIONS | CHANGE PASSWORD |  |      |            |  |  |  |  |  |  |
| Home           | Page of                                                                     |                         |                    |                 |  |      |            |  |  |  |  |  |  |
| Vour pass      | word will expire in 365                                                     | days                    |                    |                 |  |      |            |  |  |  |  |  |  |
| Access your ap | plications by clicking on the                                               | application links below |                    |                 |  |      |            |  |  |  |  |  |  |
| CSS Busines    | ss Objects                                                                  |                         |                    |                 |  |      |            |  |  |  |  |  |  |
|                | ISS Business Objects Michigan Department of Health & Human Services (MDHHS) |                         |                    |                 |  |      |            |  |  |  |  |  |  |
| MDHHS Bus      | siness Objects                                                              |                         |                    |                 |  |      |            |  |  |  |  |  |  |
| Michigan B     | reast and Cervical Can                                                      | cer Control System      |                    |                 |  |      |            |  |  |  |  |  |  |

#### More Than One Application:

If one or more applications appear, select "MDHHS Business Objects" in the lower left corner.

| IDHHS Busine                                                                                                    | ss Objects                                                                                                    |   |
|----------------------------------------------------------------------------------------------------|----------------------------------------------------------------------------------------------------|---|
| Terms & Conditions<br>The Center for Shared<br>intelligence (EISBI) con<br>of Michigan and subje<br>intended for use only<br>users are prohibited f<br>for any purposes othe<br>state of Michigan. Log<br>not disclose any confi<br>systems users will onl<br>authorization. System<br>partisan political purp<br>maintain any informa<br>systems. When no lor<br>manner specific to the<br>The Computer Fraud a<br>MONITORING AT ALL<br>MONITORING AT ALL | d Solutions (CSS) - Enterprise Information Services and Business<br>mputer information system (systems) are the property of the State<br>ect to state and federal laws, rules and regulations. The systems are<br>by authorized persons and only for official state business. Systems<br>from using any assigned or entrusted access control mechanisms<br>er than those required to perform authorized data exchange with<br>gon IDs and passwords are never to be shared. Systems users must<br>idential, restricted or sensitive data to unauthorized persons.<br>Iy access information on the systems for which they have<br>ns users will not use State of Michigan systems for commercial or<br>poses. Following industry standards, systems users must securely<br>ition downloaded, printed, or removed in any format from the<br>ger needed, this information must be destroyed in an appropriate<br>e format type. Unauthorized access prohibited by Public Law 99-474<br>and Abuse Act of 1986. Use of this system constitutes CONSENT TO<br>TIMES and is not subject to ANY exception of privacy. If such<br>possible evidence of unauthorized or criminal activity, the evidence<br>dministrative or law enforcement officials for disciplinary action | * |
| may be provided to a                                                                                                    | dministrative or law enforcement officials for disciplinary action                                                                                                    | * |

#### Terms & Conditions:

The *Terms & Conditions* for user agreement should appear. When ready, select "Acknowledge/Agree" in the lower right corner.

## **BusinessObjects Navigation**

The Business Intelligence Launchpad has five tabs allowing the user to navigate to different parts of the application: *Home, Favorites, Recent Documents, Recently Run,* and *Applications*. When logging in, the launch pad will display recent documents, the documents the user has designated as favorites, and the recently executed documents that align with regularly scheduled ones.

| 🞐 CSS BI Reporting Google Chrome     |           |                  |              |  |  |  |  |  |  |  |  |  |
|--------------------------------------|-----------|------------------|--------------|--|--|--|--|--|--|--|--|--|
| sombireportingsso.state.mi.us/BOE/BI |           |                  |              |  |  |  |  |  |  |  |  |  |
| BTMB                                 |           | BI Laund         | h Pad $\sim$ |  |  |  |  |  |  |  |  |  |
| Home                                 | Favorites | Recent Documents | Recently Run |  |  |  |  |  |  |  |  |  |

#### Home Tab:

The *Home* tab consists of six tiles: *Folders, Categories, Documents, Bl Inbox, Instances,* and *Recycle Bin*.

| CSS BI Report | SS BI Reporting Google Chrome        |                 |         |              |        |          |  |  |  |  |  |  |  |  |
|---------------|--------------------------------------|-----------------|---------|--------------|--------|----------|--|--|--|--|--|--|--|--|
| sombirepo     | sombireportingsso.state.mi.us/BOE/BI |                 |         |              |        |          |  |  |  |  |  |  |  |  |
| BTMB          | Bl Launch Pad 🗸 🔍 🔍                  |                 |         |              |        |          |  |  |  |  |  |  |  |  |
| Home          | Favorites                            | Recent Document | S       | Recently Run | Applie | cations  |  |  |  |  |  |  |  |  |
| Folders       | 5                                    | Categories      |         | Documents    |        | BI Inbox |  |  |  |  |  |  |  |  |
|               | ∎≣                                   | <               | <u></u> |              | ٥      |          |  |  |  |  |  |  |  |  |
| Instand       | ces                                  | Recycle Bin     |         |              |        |          |  |  |  |  |  |  |  |  |
|               | <u></u>                              | Ī               | Ī       |              |        |          |  |  |  |  |  |  |  |  |

#### **Folders Tile:**

For BusinessObjects users, the primary focus area is the *Folders* tile. Within the *Folders* tile, the user can explore the MBCIS reports.

#### Home Page - BI Launch Pad

The BI Launchpad will display whichever document/report the user currently has open.

|            | BI Launch Pad $\sim$     |             |
|------------|--------------------------|-------------|
| plications | Currently Open Documents |             |
|            | CL-003 Pended Claims 🔗 🛞 |             |
| BLID       | lostanços                | Recycle Rin |

#### Personalizing User Space

To access settings, navigate to the *user* icon in the upper right corner of the BI Launchpad.

|          |           |                  |             |             |   |   |   |   |     | -                      | -              | - C         | - 0           | - 0           | - 0            | - 🗆             | - 🗆                     | - 0             | - 0             | - 0              | >                | - 🗆 X               |
|----------|-----------|------------------|-------------|-------------|---|---|---|---|-----|------------------------|----------------|-------------|---------------|---------------|----------------|-----------------|-------------------------|-----------------|-----------------|------------------|------------------|---------------------|
|          |           |                  |             |             |   |   |   |   |     |                        |                |             |               |               |                |                 |                         |                 |                 |                  |                  |                     |
|          | BI La     | aunch Pad $\sim$ |             |             |   | ۹ | C |   | ¢   | <b>↓</b> ⑦             | <b>₽</b>       | A 0 🧹       | Q 🕐           | Д 🕐 🔺         | Д ? 🔺          | Д 🕐 🔺           | Д 🕐 🔺                   | Д 🕐 🔺           | Д 🕐 🔺           | Д 🕐 🔺            | Д 🕐 🔥            | 4 ? <mark>ak</mark> |
| ons      |           |                  |             |             |   |   | • | Ę | 3   | ) Setti                | ) Settings     | ) Settings  | Settings      | Settings      | Settings       | Settings        | Settings                | Settings        | Settings        | Settings         | Settings         | Settings            |
|          |           |                  |             |             |   |   |   | 0 | >   | P Edit I               | > Edit Horr    | > Edit Home | > Edit Home I | > Edit Home F | > Edit Home Pa | > Edit Home Pag | > Edit Home Pag         | > Edit Home Pag | > Edit Home Pag | > Edit Home Page | > Edit Home Page | > Edit Home Page    |
| 31 Inbox |           | Instances        |             | Recycle Bin |   |   |   | ( | 2   | Help                   | Help           | Help        | Help          | Help          | Help           | Help            | Help                    | Help            | Help            | Help             | Help             | Help                |
|          |           |                  |             |             |   |   |   | ( | 2   |                        | About          | About       |               |               |                | About           | About                   | About           | About           | About            | About            |                     |
|          | $\square$ |                  | 55 <u>0</u> |             | m |   | - |   |     | <u>u</u> 11500         | <u>y</u> model | y model     | y noon        | y noode       | y noode        | -               | <u><u>u</u> , 1994r</u> | -               | -               | -                | -                | -                   |
|          |           |                  | ~~~         |             |   |   |   |   | ( ) | ( <sup>1</sup> ) Log ( | (I) Log out    | (I) Log out | () Log out    | () Log out    | (I) Log out    | (I) Log out     | (I) Log out             | (I) Log out     | (I) Log out     | (I) Log out      | (I) Log out      | (I) Log out         |

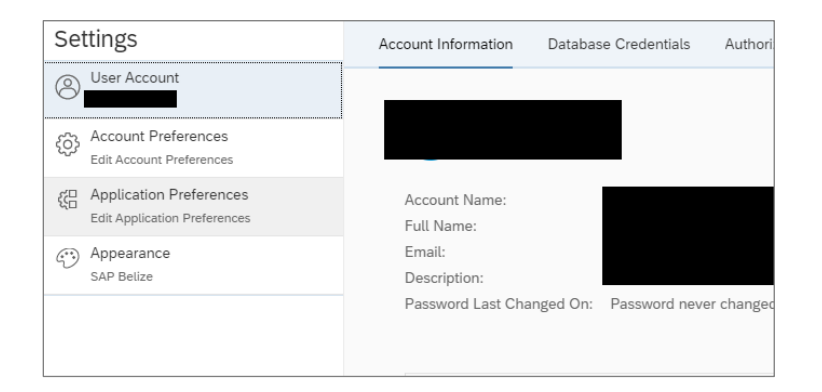

#### **Settings Pane:**

A **Settings** pane will open on the right side of the screen where the user can check their account, adjust application preferences, and check database credentials.

#### Folders

Folders serve as containers designed for the purpose of grouping and structuring other objects, ensuring that content is logically organized. Every object within the BI platform must be located within a folder.

The BI platform automatically generates a folder for each user within the system. To view a folder, you must have at least *View* access rights for it.

In the BI Launchpad, these personal folders are referred to as *Favorites* folders.

| <mark>9</mark> 9 ( | 🕈 CSS BI Reporting Google Chrome     |                       |                             |                      |                          |                      |  |  |  |  |  |  |  |
|--------------------|--------------------------------------|-----------------------|-----------------------------|----------------------|--------------------------|----------------------|--|--|--|--|--|--|--|
|                    | sombireportingsso.state.mi.us/BOE/BI |                       |                             |                      |                          |                      |  |  |  |  |  |  |  |
| ¢                  | атмв                                 |                       |                             |                      |                          | BI Launch Pad $\sim$ |  |  |  |  |  |  |  |
|                    | Home                                 | Favorites             | Recent Documents            | Recently Run         | Applications             |                      |  |  |  |  |  |  |  |
|                    | Favorite<br>No fav                   | s<br>orites are avail | able at the moment. Mark    | an object as favorit | e and access it from her | e.                   |  |  |  |  |  |  |  |
|                    |                                      |                       | acto at the mornorit. marri | an object do lavora  |                          |                      |  |  |  |  |  |  |  |

## **Overview of Business Objects Reports**

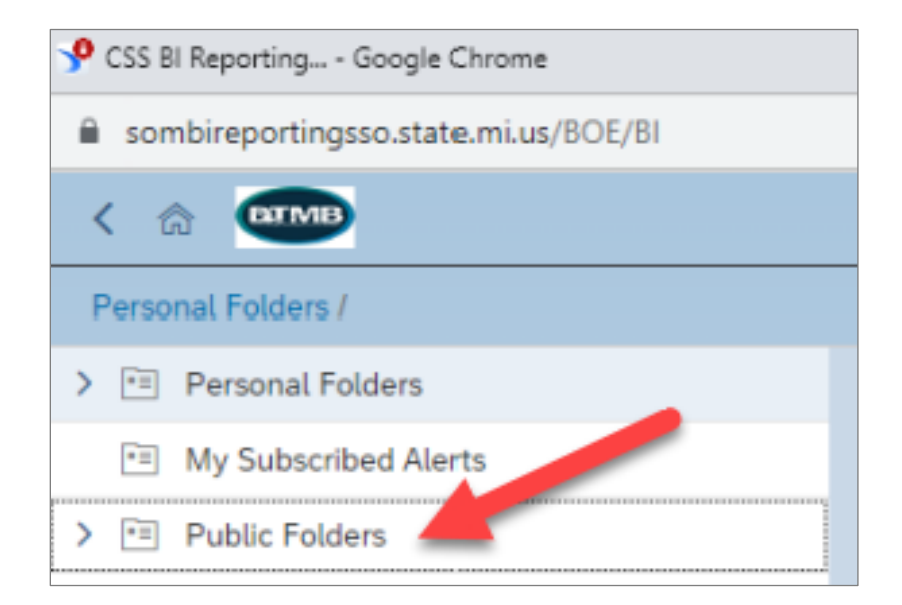

#### Accessing Reports:

To access a report, navigate to "Public Folders" from the BI Launchpad.

Select the folder in which the desired report is located. To navigate through folders and access different reports, select the  $\vee$  and  $\rangle$  icons.

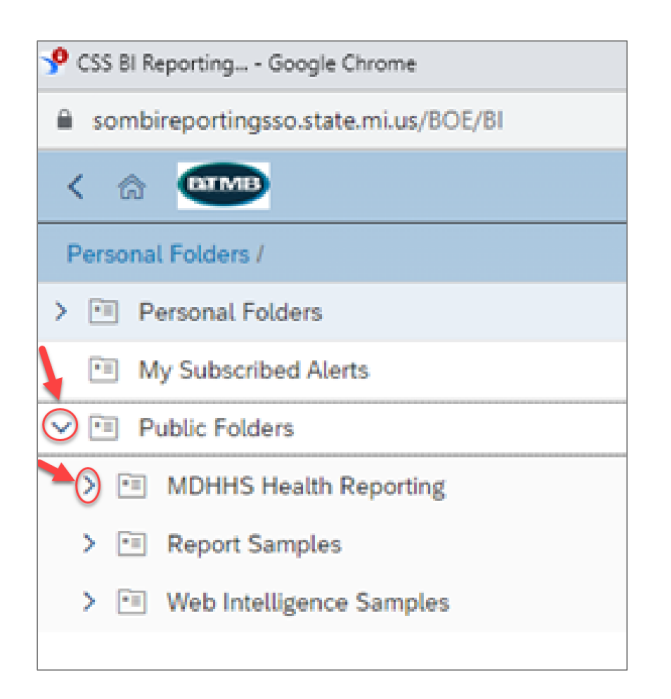

Follow these steps to access the BC3NP reports:

- 1. Select the arrow next to "Public Folders."
- 2. Select the arrow next to "MDHHS Health Reporting."
- 3. Select the arrow next to "MDHHS Health BO Production."
- 4. Select the arrow next to "MDHHS Health Production MBCIS."
- 5. Select on the word "BC3NP."

| Public Folders / MDHHS Health Reporting / MDHHS | Health I | BO Production / MDHHS Health Production |
|-------------------------------------------------|----------|-----------------------------------------|
| > 🖭 Personal Folders                            |          | Title                                   |
| Image: My Subscribed Alerts                     |          | BC-001 BC3NP Authorized Services        |
| ✓ Initial Y Public Folders                      |          | BC-002 BC3NP Caseload Report (C         |
| ✓ I MDHHS Health Reporting                      |          | G BC-003 BC3NP Caseload Report (M       |
|                                                 |          | G BC-004 BC3NP Medical History - Hig    |
| ✓ ➡ MDHHS Health BO Production                  |          | G BC-005 BC3NP Medical History - Hig    |
| ✓ F∃ MDHHS Health Production MBCIS              |          | BC-006 BC3NP Enrollments with Ne        |
| → 🖻 BC3NP                                       |          | BC-008 BC3NP Priority Population 0      |
| > E CLAIMS                                      |          | BC-009 BC3NP Enrollments without        |
| > 🖭 CRC                                         |          | BC-010 BC3NP Client Barriers            |
| > 🖻 EHR                                         |          |                                         |
| > E PATIENT NAVIGATION                          |          |                                         |
| > TE WISEWOMAN                                  |          |                                         |

#### Access BC3NP Reports:

Within the **"MDHHS** Health Production MBCIS" menu, select the word **"BC3NP**."

| Title                                                   |
|---------------------------------------------------------|
| BC-001 BC3NP Authorized Services                        |
| BC-002 BC3NP Caseload Report (CDC)                      |
| BC-003 BC3NP Caseload Report (MDHHS)                    |
| BC-004 BC3NP Medical History - High Breast Risk         |
| BC-005 BC3NP Medical History - High Cervical Risk       |
| BC-006 BC3NP Enrollments with Never and Rarely Screened |
| BC-008 BC3NP Priority Population Groups                 |
| BC-009 BC3NP Enrollments without Services               |
| BC-010 BC3NP Client Barriers                            |

#### Select Document:

In the right pane, select the desired document/ report to open and run.

| 📌 CS   | 🕈 CSS BI Reporting Google Chrome |                       |                   |           |             |                                |   |  |          |        |  |  |
|--------|----------------------------------|-----------------------|-------------------|-----------|-------------|--------------------------------|---|--|----------|--------|--|--|
| li a s | ombi                             | reportingsso.state.   | mi.us/BOE         | /BI       |             |                                |   |  |          |        |  |  |
| <      | 俞                                | втмв                  |                   |           |             |                                |   |  |          |        |  |  |
| File   |                                  |                       |                   |           | Query       | Analyze                        |   |  | Disp     | lay    |  |  |
|        | d,                               | ≅~ <b>5</b> \$        | ⊥ ☆               | 000       | C           | ♥ 💐                            | Ð |  | LN<br>RN | *<br>* |  |  |
| ۲      | ٦                                | Program Name<br>BC3NP | LCA N<br>All Valu | ame<br>es | Dri<br>1 Fi | ll Filters<br><sub>Iters</sub> |   |  |          |        |  |  |
|        | CL                               | -003 Pending Clair    | ns                |           |             |                                |   |  |          |        |  |  |
|        |                                  |                       |                   |           |             |                                |   |  |          |        |  |  |
|        |                                  |                       |                   |           |             |                                |   |  |          |        |  |  |
|        |                                  |                       |                   |           |             |                                |   |  | REFF     | ESHE   |  |  |

#### Troubleshooting:

If the report opens to a blank workbook, navigate to and select the highlighted icon under **Query** to refresh the report and query the data.

| CL-003 Pending Claims |  |  |  |  |  |  |  |  |  |  |  |
|-----------------------|--|--|--|--|--|--|--|--|--|--|--|
| Recei                 |  |  |  |  |  |  |  |  |  |  |  |
| Date                  |  |  |  |  |  |  |  |  |  |  |  |
|                       |  |  |  |  |  |  |  |  |  |  |  |
|                       |  |  |  |  |  |  |  |  |  |  |  |
|                       |  |  |  |  |  |  |  |  |  |  |  |
|                       |  |  |  |  |  |  |  |  |  |  |  |
|                       |  |  |  |  |  |  |  |  |  |  |  |
|                       |  |  |  |  |  |  |  |  |  |  |  |
| 'n                    |  |  |  |  |  |  |  |  |  |  |  |
| _                     |  |  |  |  |  |  |  |  |  |  |  |
| icel                  |  |  |  |  |  |  |  |  |  |  |  |
| w                     |  |  |  |  |  |  |  |  |  |  |  |

| SS BI Reporting Google Chrome                                                                            |  |                              |  |  |  |  |  |
|----------------------------------------------------------------------------------------------------|--|------------------------------|--|--|--|--|--|
| sombireportingsso.state.mi.us/BOE/81                                                                     |  |                              |  |  |  |  |  |
| < 🏡 🚥                                                                                                    |  |                              |  |  |  |  |  |
| Public Folders / MDHHS Health Reporting / MDHHS Health BO Production / MDHHS Health Production MBCIS / E |  |                              |  |  |  |  |  |
| > 💼 Personal Folders                                                                                     |  | Title                        |  |  |  |  |  |
| My Subscribed Alerts                                                                                     |  | BC-001 BC3NP Authorized S    |  |  |  |  |  |
| Public Folders                                                                                           |  | BC-002 BC3NP Caseload Re     |  |  |  |  |  |
| MDHHS Health Reporting                                                                                   |  | G BC-003 BC3NP Caseload Re   |  |  |  |  |  |
|                                                                                                    |  | BC-004 BC3NP Medical Hist    |  |  |  |  |  |
| Contraction MDHHS Health BO Production                                                                   |  | BC-005 BC3NP Medical Hist    |  |  |  |  |  |
| 4. MDHHS Health Production MBCIS                                                                         |  | BC-006 BC3NP Enrollments     |  |  |  |  |  |
| 5. > 🖻 BC3NP                                                                                             |  | BC-008 BC3NP Priority Popu   |  |  |  |  |  |
| > T CLAIMS                                                                                               |  | BC-009 BC3NP Enrollments     |  |  |  |  |  |
| > = CRC                                                                                                  |  | G BC-010 BC3NP Client Barrie |  |  |  |  |  |
| > 🗉 EHR                                                                                                  |  |                              |  |  |  |  |  |

#### Accessing Breast & Cervical Reports:

To access all Breast & Cervical reports, navigate through the path outlined in the image on the left.

#### Title & Description of all currently available Breast & Cervical reports:

| Title                                                     | Fa | Ту | Description                                                                        |
|-----------------------------------------------------------|----|----|------------------------------------------------------------------------------------|
| BC-001 BC3NP Authorized Services                          |    | W  | BC-001 BC3NP Authorized Services                                                   |
| G BC-002 BC3NP Caseload Report (CDC)                      |    | W  | BC3NP Caseload Report provides caseload count by agency and program year. R        |
| G BC-003 BC3NP Caseload Report (MDHHS)                    |    | W  | BC3NP Caseload Report provides caseload count by agency and fiscal year. Rep       |
| G BC-004 BC3NP Medical History - High Breast Risk         |    | W  | Report lists BC3NP Clients with High Breast Cancer Risk based on Medical Histor    |
| G BC-005 BC3NP Medical History - High Cervical Risk       |    | W  | Report lists BC3NP Clients with High Cervical Cancer Risk based on Medical Histo   |
| G BC-006 BC3NP Enrollments with Never and Rarely Screened |    | w  | BC3NP Enrollments with Never and rarely screened women for Pap Test                |
| G BC-008 BC3NP Priority Population Groups                 |    | W  | Report lists Priority Population groups. Age Group/Race Category/Hispanic/Povert   |
| BC-009 BC3NP Enrollments without Services                 |    | W  | Report lists clients with open enrollment cycles but no services. These enrollment |

Reports recently run by the user will be displayed under *Recent Documents* in the menu at the top of the window located within the BI Launchpad.

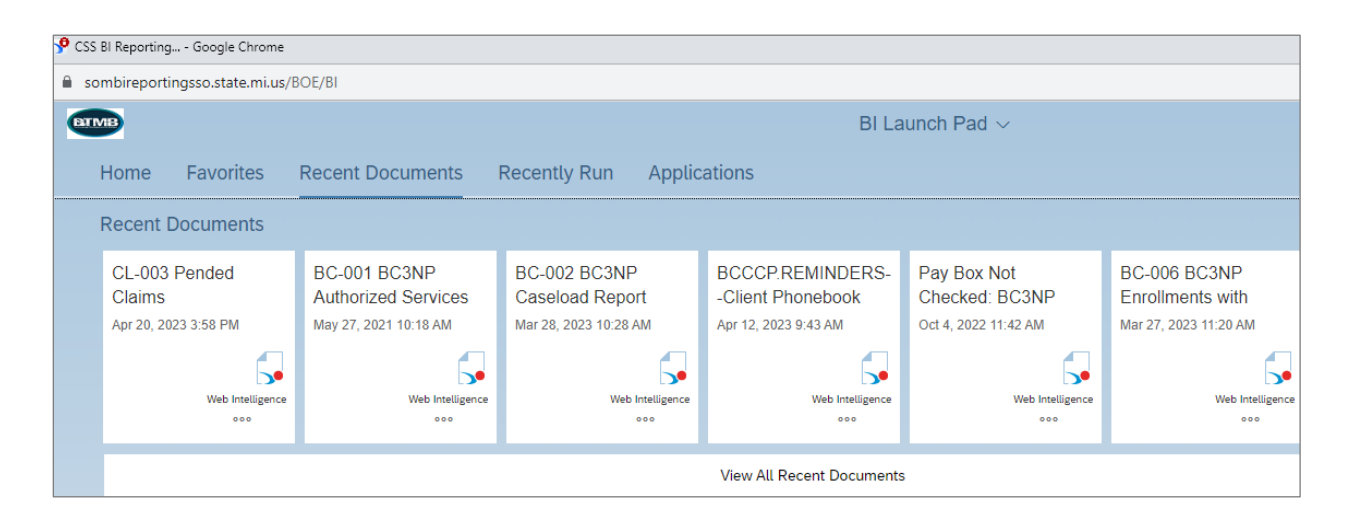

### Exporting/Downloading Reports

| ye cs | SS BI Reporting Google Chrome                                                                          |     |           |              |               |     |     |         |                 |            |     |     |         |
|-------|----------------------------------------------------------------------------------------------------|-----|-----------|--------------|---------------|-----|-----|---------|-----------------|------------|-----|-----|---------|
| Ê s   | sombireportingsso.state.mi.us/BOE/BI                                                                   |     |           |              |               |     |     |         |                 |            |     |     |         |
| <     | ଜ                                                                                                    | BIN | CL-003 Pe |              |               |     |     |         |                 | ended Clai |     |     |         |
| File  | File     Query     Analyze     Display       I     I     I     I     I       I     I     I     I     I |     |           |              |               |     |     |         |                 |            |     |     |         |
| ۲     | Program Name         LCA Name         Drill Filters           BC3NP         DHD #10         1 Filters  |     |           |              |               |     |     |         |                 |            |     |     |         |
|       | CL-003 Pending Claims                                                                                  |     |           |              |               |     |     |         |                 |            |     |     |         |
|       | REFRESHED 04/20/2023 09:54:35 AM CL-003 Pending Claims                                                 |     |           |              |               |     |     |         | <u>g Claims</u> |            |     |     |         |
|       |                                                                                                    |     | MBCIS #   | Last<br>Name | First<br>Name | SSN | DOB | Claim # | Line #          | СРТ        | Mod | DOS | Chg Amt |
|       |                                                                                                    |     |           |              |               |     |     |         |                 |            |     |     |         |

To export a document/report, navigate to the toolbar to select the *Export* option.

Different exporting options will be displayed such as downloading the document/report as an Excel sheet, PDF, CSV, or text file.

| Export to      |                                        |        |  |  |  |
|----------------|----------------------------------------|--------|--|--|--|
| 🕞 Excel        | Excel                                  |        |  |  |  |
| PDF            | Content Options                        |        |  |  |  |
| 🐼 HTML         | Reports      Data                      |        |  |  |  |
| t i∧i<br>∰ csv | Search                                 | Q      |  |  |  |
|                | ✓ All reports                          |        |  |  |  |
|                | CL-003 Pending Claims (Current Report) |        |  |  |  |
|                |                                        |        |  |  |  |
|                |                                        |        |  |  |  |
|                |                                        |        |  |  |  |
|                | Export                                 | Cancel |  |  |  |

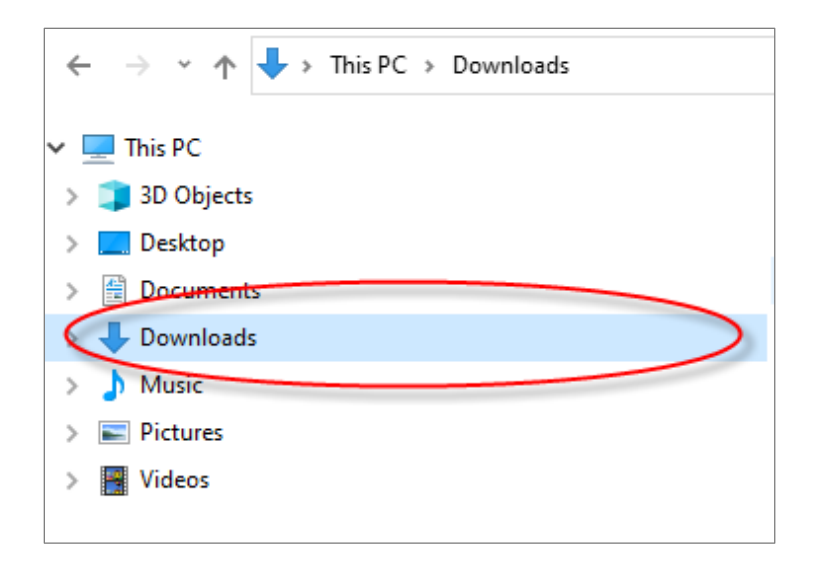

#### Viewing Exported Reports:

Exported reports will appear in the *Downloads* folder on the user's local machine.

| ↓     ↓     ↓     Downloads       File     Home     Share     View                   |                              |                                 |
|--------------------------------------------------------------------------------------|------------------------------|---------------------------------|
| $\leftarrow$ $\rightarrow$ $\checkmark$ $\uparrow$ $\clubsuit$ > This PC > Downloads |                              |                                 |
|                                                                                      | Name                         | Date modified Type              |
|                                                                                      | BC-005 BC3NP Medical History | - High 9/20/2023 10:57 AM Micro |
|                                                                                      |                              |                                 |
|                                                                                      |                              |                                 |
|                                                                                      |                              |                                 |